## ^ CE š• }( ^ o]• µCEÇ t ol]vP d}µCE•

## ^ h u ‰ μ • t o Maþ Dośwnload and Instructions

- x Download and install Google Maps on your smartphone
- x Open sharable U campus walkabout placemarks nbappclicking on one of these web addresses or using the QR code.
  - o <u>https://www.google.com/maps/d/edit?mid=1v9N91Ayt6gkc7zfQ6584hgYD0sS0wKcY&u sp=sharing</u>
  - o <u>https://tinyurl.com/SUWalkabout</u>

0

- x The Google Maps app should open and zoom to the placemarks (Red Icons) arfdrrthute^ h u ‰ μ • t o l } μ š.
  - o Note: Changing the base layer toagery makes the icons and route more visible.
- x You can follow the blue route to the suggestedations which are symbolized Red and sequentially numbered.
- x Or you can click on a Red icon, and select Directions to see additional possible routes and the estimated time to arrival.
  - o Note: Be sure to select Walking directions on screen top.
  - o Also Note: Google will only give you a route on what it believes is a sidewalk!
  - o Also, Also NoteGPSdoesn't work properlyriside a building!
- x You can also click on the next Red icon and select Add Stop on screen bottom to construct a sequence of stops (or route). You can add as many stops aik grout simply navigate between each location.
- x Click Start to receive verbal directions from Google Maps.
- x Severablacemarks have additional information available if you click the Red icon.
- x If the Purplecions and route disappear, reload the Walkabout map from the sharedawdebess or QR code.

## Downtown Salisbury

х